## Register for CVHS College Visits

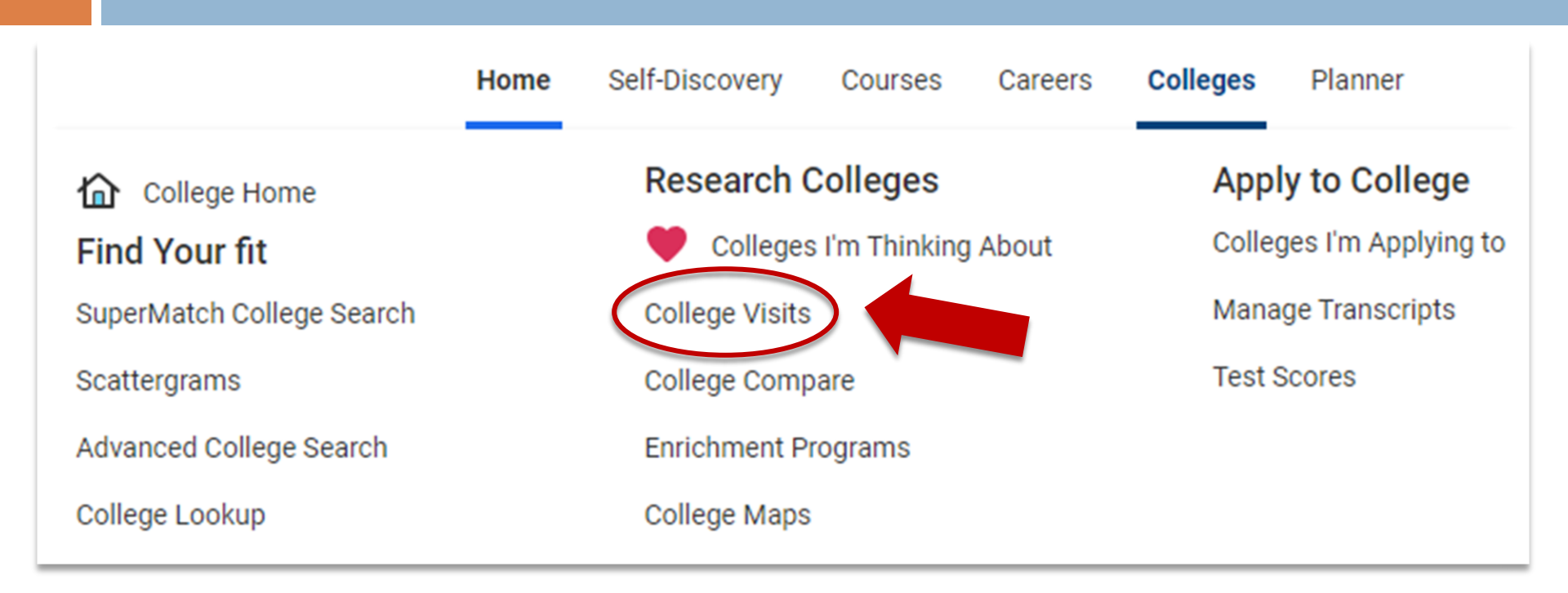

- Log into <u>Naviance</u>, go to the Colleges tab, and select College Visits
- Review the list of colleges and universities scheduled to visit CVHS this fall
- Click Register and save the confirmation page as your pass to attend the session
- Ensure that you communicate with your teacher at least 24 hours in advance regarding your absence from class

## Sample View of College Visits Page

| 🔳 🔊 Naviance                          |                                                                      | 🤷 ? EN 🏶                     |
|---------------------------------------|----------------------------------------------------------------------|------------------------------|
| College Visits                        |                                                                      | Search for colleges          |
| SEPTEMBER<br>Wed <b>06</b><br>09:00AM | Savannah College of Art & Design - SCAD<br>♥ College & Career Center | Register Now<br>View Details |
| SEPTEMBER<br>Fri <b>08</b><br>12:00PM | University of Kentucky<br>© College & Career Center                  | Register Now<br>View Details |

- Put the appointment in your calendar, show up on time, dress to impress, and be ready with questions to demonstrate your interest and personality
- If you change your mind or cannot make the information session, PLEASE CANCEL your registration in <u>Naviance</u>